# MFA instructions for The Gull Card Portal

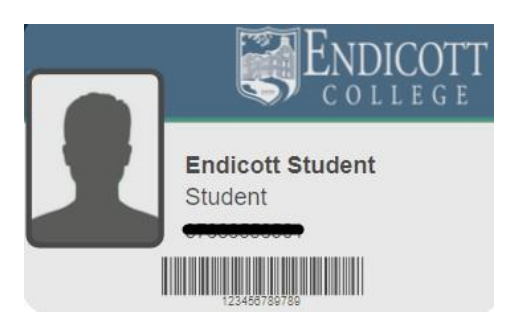

# Adding security to your account using Two Factor Authentication!

I. Download the Okta Verify App through the Apple Store or Google Play on your phone

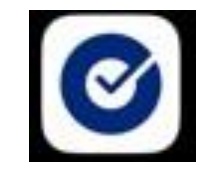

### On a web browser:

- 2. Set up Okta Verify for Two Factor Authentication
  - Go to: https://endicott.okta.com
  - Enter your Endicott Email Click Next
  - Enter your Endicott Password Click Next
  - Choose Set up Okta Verify and you'll get a QR Code

(Directions if needed

#### On your phone:

- Open Okta Verify
- Add Account
- Choose Organization
- Scan QR Code

### If you don't already have the eAccounts app:

3. Download the Transact eAccounts App through the Apple Store or Google Play

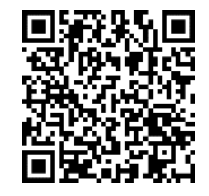

## 4. Open eAccounts app

- First time login Find Endicott College as your institution
  - Sign in via Okta Verify

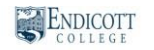

| G        | Sign in with Okta FastPass  |
|----------|-----------------------------|
|          | OR                          |
| Username | e                           |
|          |                             |
| Test@e   | ndicott.edu                 |
| Test@e   | ndicott.edu<br>ne signed in |
| Test@e   | ndicott.edu<br>ne signed in |

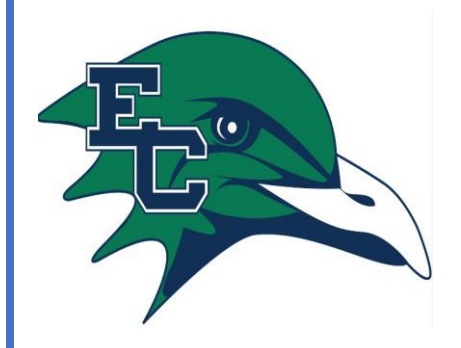

| Need help? | Visit the | helpdesk in | the Cyber | Café |
|------------|-----------|-------------|-----------|------|
|------------|-----------|-------------|-----------|------|